Steps to complete and submit a **Dis**-Encumber Form to Business Services:

 Complete the *Dis-Encumber Request For Blanket Purchase Orders*, the form can be found here: <u>https://internal.redwoods.edu/formsresources</u> then go to Business Office > Purchasing

## 2. You must include all information requested on the form.

- 3. The form will need to be signed by the Cost Center Manager.
- 4. Email the completed form to both:
  - a. Accounts Payable at <u>accounts-payable@redwoods.edu</u>
  - b. Purchasing at <u>purchasing@redwoods.edu</u>

## **DIS-ENCUMBER** REQUEST FOR BLANKET PURCHASE ORDERS

(To remove/release committed funds on an existing blanket purchase order.)

## Please dis-encumber the following Blanket Purchase Order:

| Blanket P.O. Number          |                                            |
|------------------------------|--------------------------------------------|
|                              |                                            |
| Vendor Name                  |                                            |
| Vendor ID                    |                                            |
| Original Amount Encumbered   | \$                                         |
|                              |                                            |
| General Ledger (GL) Account: | Amount to be removed from original request |
|                              | (\$)                                       |
|                              | (\$)                                       |
|                              | (\$)                                       |
|                              | (\$)                                       |

| Requested By        |  |
|---------------------|--|
|                     |  |
| Date of Request     |  |
| Cost Center Manager |  |
|                     |  |
| Vice President      |  |

## Approval Limits:

Please note the following approval dollar amounts to determine who must sign for and approve the dis-encumber request:

- Cost Center Managers have an approval dollar limit up to \$11,480.
- The VPs of Instruction, Student Services, and Human Resources (HR) have an approval limit up to \$57,400.
- The VP, Administrative Services has an approval dollar limit up to \$459,200.
- The President has no limit.
- Object codes ending with <u>564XX</u> must have the Director, Administrative Services as the final approver.